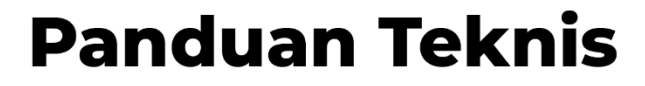

# PENGUSULAN PROPOSAL

PENELITIAN DAN PENGABDIAN KEPADA MASYARAKAT 2023 Melalui BIMA

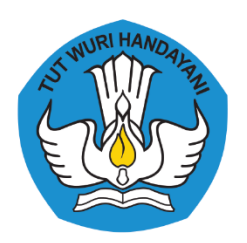

DIREKTORAT JENDERAL PENDIDIKAN TINGGI, RISET, DAN TEKNOLOGI DIREKTORAT JENDERAL PENDIDIKAN VOKASI KEMENTERIAN PENDIDIKAN, KEBUDAYAAN, RISET, DAN TEKNOLOGI

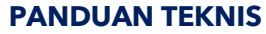

PENGUSULAN PROPOSAL PENELITIAN DAN PENGABDIAN KEPADA MASYARAKAT TAHUN 2023

PERGURUAN TINGGI PENYELENGGARA PENDIDIKAN AKADEMIK DAN PENDIDIKAN VOKASI

KEMENTERIAN PENDIDIKAN, KEBUDAYAAN, RISET, DAN TEKNOLOGI

## PENGARAH M. Faiz Syuaib Direktur Riset, Teknologi, dan Pengabdian kepada Masyarakat PENANGGUNG JAWAB Luthfi Ilham Ramdhani Erlin Puspaputri

**TIM PENYUSUN Tim Penelitian dan Pengabdian kepada Masyarakat** Direktorat Riset, Teknologi, dan Pengabdian kepada Masyarakat

**DESAIN** Muhammad Andriansyah

#### PENERBIT

Kementerian Pendidikan, Kebudayaan, Riset, dan Teknologi Jalan Jenderal Sudirman Pintu 1 Senayan Jakarta Pusat, 10270

#### bima.kemdikbud.go.id

#### © Direktorat Riset, Teknologi, dan Pengabdian kepada Masyarakat 2023

Hak publikasi ada pada KEMDIKBUDRISTEK. Dilarang memperbanyak sebagian atau seluruh isi buku ini dalam bentuk apapun, tanpa izin tertulis penerbit.

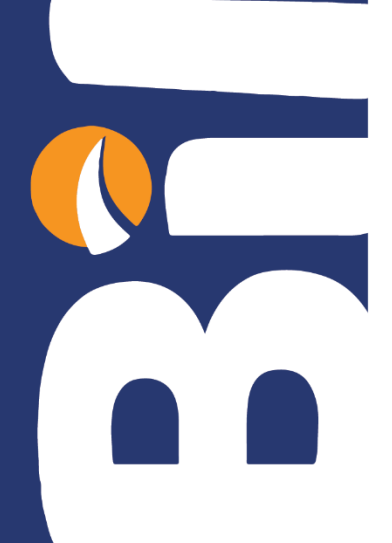

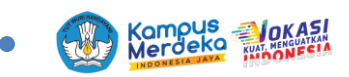

## LANGKAH PENGUSULAN PROPOSAL PENELITIAN DAN PENGABDIAN KEPADA MASYARAKAT MELALUI 🚱 BIMA

## A. Usulan Penelitian

Pada tahapan usulan penelitian, pengusul akan melalui beberapa tahapan pada aplikasi BIMA, yakni tahap identitas usulan, substansi usulan, rencana anggaran biaya (RAB), dokumen pendukung, dan konfirmasi usulan. Pada setiap tahap akan dilakukan pengecekan oleh sistem BIMA terhadap kesesuaian data dan isi yang diusulkan oleh pengusul.

1. Akses BIMA dengan membuka *browser* dengan URL: **bima.kemdikbud.go.id** 

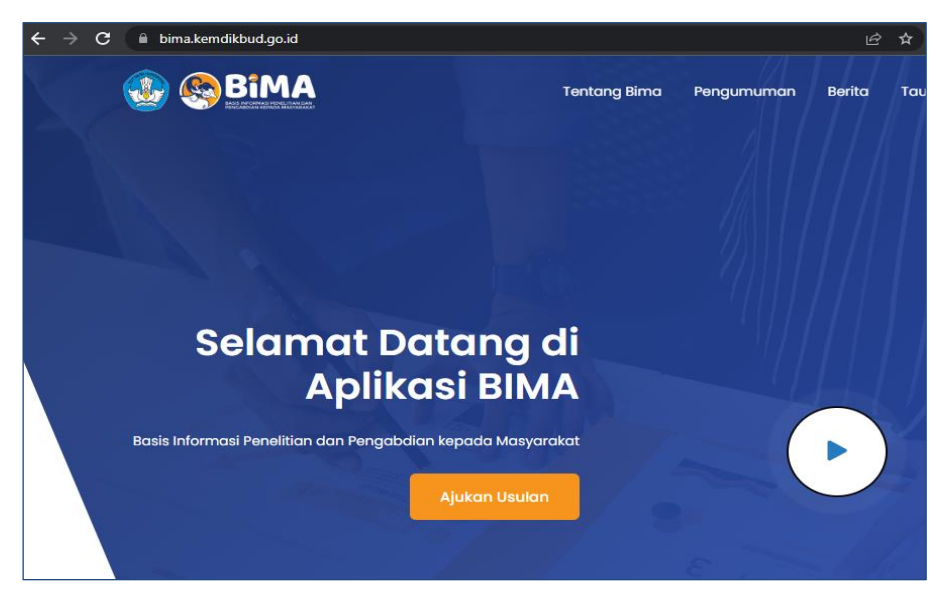

2. Tekan tombol "*login*" dengan mengisi *user* dan *password* BIMA terdaftar.

| masyarakat  | indan dan pengabai | ankopada |   |
|-------------|--------------------|----------|---|
|             |                    |          |   |
|             |                    |          |   |
|             |                    |          |   |
| Username    |                    |          |   |
| 09999999    |                    |          |   |
| Password    |                    |          |   |
|             |                    |          | ۲ |
| Remember me |                    |          |   |
|             | t a sete           |          |   |

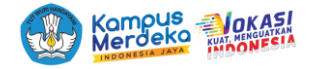

3. Untuk mengusulkan proposal baru, tekan menu berikut:

## Penelitian > Usulan Baru

| BiMA        |                  |                 |  |  |  |  |  |  |
|-------------|------------------|-----------------|--|--|--|--|--|--|
| 🖻 Dashboard | Q Penelitian v   | ជំ Pengabdian 🗸 |  |  |  |  |  |  |
| DASBOR PENG | Usulan Baru      |                 |  |  |  |  |  |  |
|             | Perbaikan Usulan |                 |  |  |  |  |  |  |
| Anda dap    | Laporan Kemajuan |                 |  |  |  |  |  |  |

4. Kemudian akan muncul halaman isian usulan.

| + Tambah Usulan Baru |       |       |                   |       |               |      |  |  |  |
|----------------------|-------|-------|-------------------|-------|---------------|------|--|--|--|
| No                   | Skema | Judul | Tahun Pelaksanaan | Peran | Status Usulan | Aksi |  |  |  |
| Data tidak tersedia! |       |       |                   |       |               |      |  |  |  |
|                      |       |       |                   |       |               |      |  |  |  |

Tekan tombol "tambah usulan baru" untuk menambahkan usulan.

| + Tambah Usulan Baru |                         |         |                   |                                  |         |               |      |  |  |
|----------------------|-------------------------|---------|-------------------|----------------------------------|---------|---------------|------|--|--|
| No                   | Skema                   | Judul   | Tahun Pelaksanaan | Makro Riset                      | Peran   | Status Usulan | Aksi |  |  |
| 1                    | Penelitian Dosen Pemula | tes pdp | 2023              | Kelompok Riset rintisan terdepan | Anggota | Draft         | 0    |  |  |

Jika berhasil, usulan baru akan muncul dengan status Draft.

| No | Skema                       | Judul                              | Tahun<br>Pelaksanaan | Makro Riset                          | Peran | Status<br>Usulan | Aksi |
|----|-----------------------------|------------------------------------|----------------------|--------------------------------------|-------|------------------|------|
| 1  | Penelitian Dosen<br>Pernula | UAT VOK Penelitian Dosen<br>Pemula | 2023                 | Kelompok Riset terapan<br>manufaktur | Ketua | Submitted        | 0    |

Apabila telah berhasil submit, status usulan akan berubah menjadi Submitted.

## A.1 Tahap Identitas Usulan

Pada bagian substansi usulan akan dilakukan pengecekan detail data pengusul yang diambil dari basis data SINTA dan PDDIKTI. Kesesuaian data ini akan menentukan jenis skema yang dapat dipilih oleh pengusul, baik dari pengusul perguruan tinggi

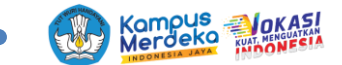

penyelenggara pendidikan akademik atau pun pengusul perguruan tinggi penyelenggara pendidikan vokasi. Untuk memastikan data yang diambil oleh BIMA sudah benar, lakukan sinkronisasi dengan SINTA dan PDDIKTI melalui laman *dashboard* BIMA.

#### Langkah usulan sebagai berikut:

- Saat menambahkan usulan baru, maka akan muncul tampilan jendela eligibilitas (informasi pemenuhan syarat minimum profil dosen untuk skema yang dapat diusulkan). Info eligibilitas juga dapat dilihat kembali menggunakan tombol "Info Eligibilitas".
  - a. Jika jendela eligibilitas sesuai persyaratan:

| Dashboard Sinta Score Overall                                                             | .62        |
|-------------------------------------------------------------------------------------------|------------|
| 5 Duran Lindu                                                                             |            |
| Klaster Kelompok PT Man                                                                   | diri       |
| Pilih Ruang Lin<br>Homebase Sain-Tekno                                                    | ogi        |
| 6. Kategori SBK<br>Jabatan Fungsional                                                     | ala        |
| Pendidikan Terakhir                                                                       | <b>S</b> 3 |
| Pilih Bidang Fe                                                                           | ttif       |
| Kegiatan Sedang Berjalan<br>8. Tema Peneliti                                              | 1          |
| Plilh Tema Per                                                                            | 0          |
| 9. Topik Peneliti Tanggungan Laporan Akhir                                                | 0          |
| Pilih Topik Pen                                                                           | 듹          |
| 1.3 Identitas Ket I. Penelitian Kerjasama - Dalam Negeri (Penelitian Kompetitif Nasional) |            |
| Nama Ketua<br>2. Penelitian Terapan - Jalur Kepakaran (Penelitian Kompetitif Nasional)    |            |
| MIKE YULIANA<br>3. Penelitian Terapan - Jalur Hilirisasi (Penelitian Kompetitif Nasional) |            |

Akan muncul skema apa saja yang dapat diusulkan (**warna hijau**) berdasarkan data masing-masing pengusul.

b. Jika jendela eligibilitas tidak sesuai persyaratan:

| F   | Info Eligibilitas                       | ×                    |
|-----|-----------------------------------------|----------------------|
|     | Sinta Score Overall                     | 99.8                 |
| )ii | Klaster                                 | Kelompok PT Madya    |
| 1   | Homebase                                | Sosial-Humaniora     |
| sl  | Jabatan Fungsional                      | Lektor               |
|     | Pendidikan Terakhir                     | \$2                  |
| ulc | Status Aktif Mengajar                   | Tidak Aktif          |
|     | Kegiatan Sedang Berjalan                | 2                    |
|     | Tanggungan Laporan Kemajuan             | 0                    |
| ro  | Tanggungan Laporan Akhir                | 0                    |
| er  |                                         |                      |
| Pe  | Anda tidak dapat mengusulkan penelitian |                      |
| up  |                                         |                      |
| ng  |                                         | Tutup                |
|     | IZ. KUM                                 | pun limu Level 3 " 🕑 |

Akan muncul notifikasi "Anda tidak dapat mengusulkan penelitian"

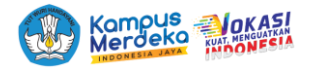

2. Selanjutnya isikan data identitas usulan di tahap kesatu usulan.

| ð Dashb               | oard Q Penelitian                  | ~ 🛱 Pengab         | dian ~             | Progro       | am Lainnya 🗸      |                 |                     |                            |
|-----------------------|------------------------------------|--------------------|--------------------|--------------|-------------------|-----------------|---------------------|----------------------------|
| Isular                | Penelitian                         |                    |                    |              |                   |                 |                     |                            |
|                       | •                                  | 0                  |                    |              | •                 |                 |                     | 0                          |
|                       | Identitas Usulan                   | Subtansi Usu       | lan                |              | RAB               | Dokumen F       | Pendukuna           | Konfirmasi Usulan          |
|                       |                                    |                    |                    |              |                   |                 | U U                 | <b>B</b> Info Eligibilitas |
| 1.1 Ider              | ntitas Usulan Penelitian           |                    |                    |              |                   |                 |                     |                            |
| 1. Judu               | l •                                |                    |                    | 2. TKT Sa    | at Ini * 😧        |                 | 3. Target Akhir TKT | * 0                        |
| Usul                  | an Penelitian BIMA                 |                    |                    | 3            |                   | Ukur            | 4                   |                            |
| 1.2 Pen               | nilihan Program Penelitian         |                    |                    |              |                   |                 |                     |                            |
| 4. Kelo               | mpok Skema *                       |                    |                    |              | 10. Rumpun Ilr    | mu Level 1 *    |                     |                            |
| Riset                 | Terapan                            |                    |                    | ~            | MATEMATIKA        | DAN ILMU PENGET | AHUAN ALAM (MIPA)   | ~                          |
| 5. Ruai               | ng Lingkup *                       |                    |                    |              | 11. Rumpun IIn    | nu Level 2 * 🕜  |                     |                            |
| Pilih I               | Ruang Lingkup                      |                    |                    | ~            | MATEMATIKA        |                 |                     | ~                          |
| 6. Kate               | egori SBK *                        |                    |                    |              | 12. Rumpun Ilr    | nu Level 3 * 🚱  |                     |                            |
| SBK F                 | Riset Terapan                      |                    |                    | ~            | Matematika        |                 |                     | ~                          |
| 7. Bida               | ng Fokus Penelitian * 🚱            |                    |                    |              | 13. Prioritas Ris | set             |                     |                            |
| Pang                  | jan                                |                    |                    | ~            | Green Econo       | omy             |                     | ~                          |
| 8. Tem                | a Penelitian 🕑                     |                    |                    |              | 14. Tahun Pert    | ama Usulan *    |                     |                            |
| Tekn                  | ologi Budidaya dan Peman           | aatan Lahan Sub-   | Optimal            | ~            | 2023              |                 |                     | ~                          |
| 9. Topik Penelitian 🚱 |                                    |                    |                    |              | 15. Lama Kegi     | atan * 😢        |                     |                            |
| Poter                 | nsi tumbuhan dataran rena          | ah kering sebagai  | sumber pange       | an 🗸         | 3                 |                 |                     | ✓ Tahun                    |
| 1.3 Idei              | ntitas Ketua                       |                    |                    |              |                   |                 |                     |                            |
| Nama                  | Ketua                              |                    | Uraian Tugas       | s dalam F    | enelitian *       |                 |                     |                            |
| NIZA                  | M MOHAMMAD ANDRIANTO               |                    | Uraian Tug         | as           |                   |                 |                     | 0                          |
|                       |                                    |                    | Silakan isi uraiar | n tugas ketu | ia pengusul       |                 |                     | //                         |
| 1.4 Ide               | ntitas Pengusul – Anggota          | Peneliti 🕢         |                    |              |                   |                 |                     |                            |
| <b>+</b> To           | imbah                              |                    |                    |              |                   |                 |                     |                            |
| No                    | NIDN                               | Nama               |                    |              |                   | Tugas           | Status              | Aksi                       |
| 1                     |                                    |                    | -                  |              |                   |                 | Menyetujui          |                            |
|                       |                                    |                    |                    |              |                   |                 |                     |                            |
| 2                     |                                    |                    |                    |              |                   |                 | Menunggu            |                            |
|                       |                                    |                    |                    |              |                   |                 |                     |                            |
| 1.5 Idei              | ntitas Pengusul - Anggota<br>Imbah | Peneliti Non Doser | 1                  |              |                   |                 |                     |                            |
|                       |                                    |                    |                    |              |                   |                 |                     |                            |
| No                    | Jenis Anggota                      | No Ide             | ntitas             |              | Nama              | Instansi        | Tugas               | Aksi                       |
|                       |                                    |                    |                    | Data ti      | dak tersedia!     |                 |                     |                            |
|                       |                                    |                    |                    |              |                   |                 |                     |                            |
| Tutu                  | up form                            |                    |                    |              |                   |                 | Simpan Sebagai Dro  | aft 🖬 🛛 Selanjutnya 🔿      |
|                       |                                    |                    |                    |              |                   |                 |                     |                            |

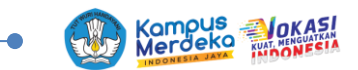

2.1 Isikan Judul dan TKT saat ini (TKT berupa penilaian mandiri terhadap usulan yang akan disampaikan. Isikan hingga level yang dicapai saat ini).

| Per | hitungan TKT                                                                                                    | <u>^</u>                                                                       |             | ×  |  |  |  |  |  |
|-----|----------------------------------------------------------------------------------------------------|--------------------------------------------------------------------------------|-------------|----|--|--|--|--|--|
| Tek | nologi yang dikembangkan 🚱                                                                                                    | Kategori Indikator TKT                                                         |             |    |  |  |  |  |  |
| I   | knologi yaana dikembangkan                                                                                                    | TIK - Software                                                                 |             | ~  |  |  |  |  |  |
| Cap | Capaian Indikator TKT                                                                                                    |                                                                                |             |    |  |  |  |  |  |
|     | C Level TKT saat ini 3 dari 9                                                                                                    |                                                                                |             |    |  |  |  |  |  |
| No  | No Indikator                                                                                                    |                                                                                |             |    |  |  |  |  |  |
| 1   | Terdapat inisiasi proses penelitian dan pengembangan yang dilakukan secar                                                                             | rdapat inisiasi proses penelitian dan pengembangan yang dilakukan secara aktif |             |    |  |  |  |  |  |
| 2   | Kelayakan ilmiah ditunjukkan melalui studi analitik dan laboratorium.                                                                                 | layakan ilmiah ditunjukkan melalui studi analitik dan laboratorium.            |             |    |  |  |  |  |  |
| 3   | Mencakup juga pengembangan dari lingkungan fungsi terbatas untuk memvu<br>perangkat lunak yang tidak terintegrasi dan (2) sebagian data yang mewakili | alidasi sifat kritis dan prediksi analitis menggunakan : (1) komponen          | 20% ~       | ~  |  |  |  |  |  |
|     |                                                                                                    |                                                                                | Tutup Seles | ai |  |  |  |  |  |

TKT terdiri 9 level, jika hasil uji mandiri ternyata di level tertentu tidak lebih dari 70%, maka level tersebut merupakan level TKT saat ini.

- 2.2 Pada tahapan pengisian data pemilihan program penelitian disesuaikan dengan spesifikasi usulan yang akan diusulkan. Pilihan seperti kelompok skema ruang lingkup dan kategori SBK akan menyesuaikan dengan eligibilitas pengusul dan target akhir TKT.
- 2.3 Identitas ketua akan terisi otomatis sesuai dengan login sistem BIMA, isikan uraian tugas dalam penelitian.
- 2.4 Identitas anggota pengusul penelitian dapat ditambahkan dengan menekan tombol "**tambah**", maka akan muncul jendela isian anggota. Isikan NIDN dosen anggota sesuai data di PDDIKTI.

| - To | mhah | Untuk menambah anggota |       |                   |         |
|------|------|------------------------|-------|-------------------|---------|
| - 10 |      |                        |       | Status persetujan | anggota |
| No   | NIDN | Nama                   | Tugas | Status            | Ak      |
| 1    |      |                        |       | Menyetujul        | 1       |
| 2    |      |                        |       | Menupagu          |         |

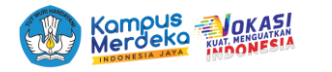

Jendela isian anggota penelitian:

| ľ    | Anggota Peneliti - For   | m  |            | ×      | 1   |
|------|--------------------------|----|------------|--------|-----|
| 1    | Anggota i chena i i on   |    |            |        |     |
|      | NIDN                     |    |            |        |     |
| l    | 881711111                |    |            | ٩      |     |
| elit |                          | SU |            |        |     |
|      | Universitas              | 50 | ·          |        |     |
| n    | Kualifikasi              |    | Alamat Sur | el     | s   |
| д    | -                        |    |            | .ac.id | tuj |
|      | Peran *                  |    |            |        |     |
|      | Anggota Pengusul         |    |            |        | 199 |
|      | Tugas dalam Penelitian * |    |            |        |     |
| it   |                          |    |            |        | I   |
|      |                          |    |            | Simpan |     |

Jika NIDN benar, maka akan muncul data nama serta institusinya. Isikan peran dan tugas anggota tersebut, kemudian tekan "**simpan**". Lakukan hal yang sama untuk anggota berikutnya.

2.5 Identitas anggota peneliti non dosen dapat ditambahkan juga dengan menekan tombol "**tambah**".

| 1.5 ld | 1.5 Identitas Pengusul - Anggota Peneliti Non Dosen<br>+ Tambah |              |      |          |       |      |  |  |  |
|--------|-----------------------------------------------------------------|--------------|------|----------|-------|------|--|--|--|
| No     | Jenis Anggota                                                   | No Identitas | Nama | Instansi | Tugas | Aksi |  |  |  |
|        | Data tidak tersedia!                                            |              |      |          |       |      |  |  |  |
| A      | Anggota Peneliti Non Dosen - Form                               |              |      |          |       |      |  |  |  |
| Je     | enis Anggota                                                    |              |      |          |       |      |  |  |  |
| N      | Pilih Jenis Anggota Non Dose                                    | n            |      |          |       |      |  |  |  |
|        | Pilih Jenis Anggota Non Dose                                    | en           |      |          |       |      |  |  |  |
|        | Mahasiswa                                                       |              |      |          |       |      |  |  |  |
|        | Umum                                                            |              |      |          |       |      |  |  |  |

Pilih jenis anggota yang akan ditambahkan, kemudian akan muncul:

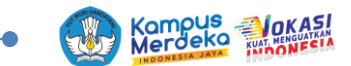

a. Jika pilihan mahasiswa:

| Anggota Peneliti Non Dosen - Form           | ×               |
|---------------------------------------------|-----------------|
| Jenis Anggota<br>Mahasiswa<br>NIM Mahasiswa |                 |
| Nama Lengkap                                |                 |
| Instansi                                    | A Program Studi |
| Universitas Tuinen.                         | Ilmu Komputer   |
| Alamat Surel                                | No Hp           |
| n Peran *                                   |                 |
| Anggota Pengusul                            |                 |

Isikan NIM mahasiswa sesuai data di PDDIKTI, kemudian akan muncul data mahasiswa tersebut. Isikan juga data pendukung seperti alamat, *email*, nomor HP, dan peran, kemudian tekan tombol "**simpan**" maka akan menambah data mahasiswa tersebut pada tabel anggota.

b. Jika pilihan umum:

| Anggota Peneliti Non Dosen - Form | ×                           |
|-----------------------------------|-----------------------------|
| Jenis Anggota                     |                             |
| Umum                              |                             |
| Nama Lengkap dan Gelar *          | No Identitas (KTP/Paspor) * |
|                                   |                             |
| Alamat Tinggal                    |                             |
|                                   |                             |
|                                   | <i>h</i>                    |
| Negara                            | Instansi •                  |
| Pilih Negara 🗸 🗸                  |                             |
| Kualifikasi *                     | Bidang Keahlian             |
| Pilih                             |                             |
| Alamat Surel                      | No Нр                       |
|                                   |                             |
| Peran *                           |                             |
| Pilih                             |                             |
| Tugas dalam Penelitian *          |                             |
|                                   |                             |
|                                   | 4                           |
|                                   | Simpan                      |

Isikan nama, nomor KTP dan data pendukung lainnya, kemudian tekan tombol "**simpan**".

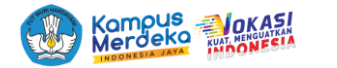

| na       | Instansi | Tugas   | 5               | Aksi        |
|----------|----------|---------|-----------------|-------------|
| ersedia! |          |         |                 |             |
|          |          | Simpans | Sebagai Draft 🖬 | Selanjutnya |

- c. Jika isian identitas pada tahap I sudah selesai, dapat melanjutkan ke tahap berikutnya dengan menekan tombol "**selanjutnya**" (tombol selanjutnya artinya lanjut ke tahap berikutnya, dan data yang sudah terisi sebelumnya disimpan ke dalam *database*).
- d. Jika isian identitas belum selesai kemudian akan dilanjutkan di lain waktu, maka dapat menekan tombol "**simpan**" sebagai *draft*.

## A.2 Tahap II (Substansi Usulan)

Pada tahap ini dapat mengisikan data berikut:

1. Isikan data kelompok makro riset, unggah substansi laporan dengan cara unduh template terlebih dahulu, isikan data, simpan dalam **format pdf**, kemudian unggah *file* tersebut dengan menekan tombol "**unggah**".

| Identitas Usulan                              | Subtansi Usulan       | RAB                            | Dokumen Pendukung                     | Konfirmasi Usulan                   |
|-----------------------------------------------|-----------------------|--------------------------------|---------------------------------------|-------------------------------------|
|                                               |                       |                                |                                       | 🖲 info Eligibilito                  |
| Subtansi Usulan                               |                       |                                |                                       |                                     |
| lompok Makro Riset *                          |                       | Unggah Subtan                  | isi Laporan * 😧 🛓 Unduh Template      |                                     |
| Kelompok Riset terapan berbasis sumber daya a | lam                   | Download Judu     Unggah Ulang | l Bagus Fatwan Alfiat (2)ae888aaa.pdf |                                     |
| Numer Transformation                          |                       |                                |                                       |                                     |
| aran Walib                                    |                       |                                |                                       |                                     |
| Tahun Ke                                      | 7                     |                                |                                       |                                     |
| + Tambah Luaran                               | ~                     |                                |                                       |                                     |
| Kategori Luaran *                             | Luaran *              |                                | Status * Keterang                     | gan (optional) 😡                    |
|                                               | ✓ Purwarupa/Prototipe |                                | ✓ Terlaksana uri dan                  | n nama jurnal, penerbit, url paten, |

2. Isikan luaran yang dijanjikan dengan menekan tombol "**tambah luaran**", dan tidak lupa memilih tahun luaran. Akan muncul pilihan kategori luaran, luaran, status dijanjikan, dan keterangan. Isikan sesuai yang dijanjikan.

Pilihan Kategori luaran tiap tahunnya akan muncul sesuai dengan skema yang *eligible*, sesuai aturan pada buku panduan.

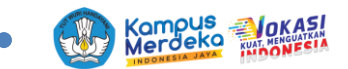

Jika sudah terisi lengkap, tekan tombol "**simpan sebagai** *draft*" untuk simpan sementara atau tekan tombol "**selanjutnya**" untuk mengisikan data selanjutnya.

## A.3 Tahap III (Rencana Anggaran Biaya)

- 1. Isikan rencana anggaran belanja dengan mengisikan kelompok RAB, komponen item, volume, harga satuan, dan total. Untuk menambahkan baris baru dengan menekan tombol "**tambah**", Anda dapat menambahkan sesuai kebutuhan RAB. Jangan lupa untuk memilih tahun ke- x (jika skema multi tahun).
- 2. Informasi maksimal dana pertahun akan muncul sesuai dengan SBK yang ditentukan. Total RAB harus kurang atau sesuai dengan dana maksimal tersebut.

| Identitas Usulan                          | Identitas Usulan Subtansi Usulan |        | itas Usulan RAB |          | Dokumen Pendukung |                | Ко              | 5<br>Konfirmasi Usulan |  |
|-------------------------------------------|----------------------------------|--------|-----------------|----------|-------------------|----------------|-----------------|------------------------|--|
| 1 Rencana Anggaran Belanja                |                                  |        |                 |          |                   |                | i Info B        | Eligibilitas           |  |
| Informasi     Maksimal Usulan Dana Pertah | nun Rp. 216.000.000,00           |        |                 |          |                   |                |                 |                        |  |
| + Tambah                                  | Tahun Ke<br>1                    | ~      |                 |          |                   |                |                 |                        |  |
| Kelompok RAB *                            | Komponen *                       | Item * |                 | Satuan * | Volume *          | Harga Satuan * | Total           | Aks                    |  |
| Pengumpulan Data                          | HR Pembantu Peneliti 🗸           | •      | 4               | LO       | 1                 | 1              | 1,00            |                        |  |
| Total Anggaran                            |                                  |        |                 |          |                   |                | Rp. 1,00        |                        |  |
| ← Kembali Tutup form                      |                                  |        |                 |          |                   | Simpan Sebagai | Draft 🖬 🛛 Selar | njutnya <del>.)</del>  |  |

- 3. Jika dalam pengisian RAB belum selesai tetapi anda ingin menyimpannya, dapat dilakukan dengan menekan tombol "**simpan**" sebagai *draft*, data akan tersimpan dan dapat dilanjutkan pengisian di waktu yang lain.
- 4. Jika pengisian sudah lengkap dapat menekan tombol "selanjutnya".

| <b>O</b>                                       |       | <b>0</b>   | <b>•</b>             | 4                 | 6                 |  |  |
|------------------------------------------------|-------|------------|----------------------|-------------------|-------------------|--|--|
| Identitas Usulan                               | Subta | nsi Usulan | RAB                  | Dokumen Pendukung | Konfirmasi Usulan |  |  |
| 1.1 Dokumen Pendukung                          |       |            |                      |                   | Info Eligibilitas |  |  |
| No Mitra                                       | Email | Institusi  | Kontribusi Pendar    | naan              | Aksi              |  |  |
|                                                |       |            | Data tidak tersedia! |                   |                   |  |  |
| E Kembali Simpan Sebagai Draft 🖬 Selanjutnya 🗲 |       |            |                      |                   |                   |  |  |

### A.4 Tahap IV (Data Pendukung)

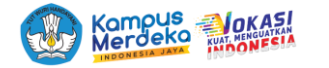

| Mitra Pelaksana Penelitian - Form  | >              | < R |
|------------------------------------|----------------|-----|
| Nama Mitra *                       | Alamat Surel * |     |
|                                    |                |     |
| Institusi *                        | Negara *       |     |
|                                    | Select 🗸       |     |
| Alamat Institusi *                 |                |     |
|                                    |                | pi  |
| Kontribusi Bandangan ( lika Ada)   | A              |     |
| Tahun 1                            | Tahun 2        |     |
|                                    |                |     |
| Tahun 3                            |                |     |
|                                    |                |     |
| Unggah Surat Kesanggupan Mitra * 🚱 |                |     |
| Choose File No file chosen         |                | l y |
|                                    | Batal Simpan   |     |

- 1. Isikan data mitra dengan menekan tombol "**tambah**", akan muncul jendela isian mitra. Isikan data nama, alamat institusi, email, nilai kontribusi, dan unggah surat kesanggupan dengan format pdf, kemudian "**simpan**".
- 2. Pada tahap 4 ini, isian data telah selesai, Anda dapat kembali ke tahap sebelumnya dengan menekan tombol "**kembali**", atau untuk melanjutkan tekan tombol "**selanjutnya**".

## A.5 Tahap V (Konfirmasi Usulan)

Di tahap V (Konfirmasi usulan) merupakan halaman tampilan semua data yang telah diisikan sebelumnya pada tahap I, II, III, dan IV. Anda dapat cek ulang data yang diisikan, jika terdapat kesalahan Anda dapat mengubah data dengan menekan tombol "**kembali**".

Anda dapat mengunduh rekap hasil isian dengan menekan ikon *file* berikut:

| -0-      |                     | <b></b>               |                   | 5                   |
|----------|---------------------|-----------------------|-------------------|---------------------|
| RAB      |                     | Dokumen Pendukung     | Konfirn           | nasi Usulan         |
|          |                     |                       |                   | i Info Eligibilitas |
| enyetuji | ui!                 |                       |                   |                     |
|          |                     |                       |                   | Download            |
|          | Rumpun Ilmu Level 3 |                       |                   | Matematika          |
|          | Tema Penelitian     | Teknologi Budidaya de | an Pemanfaatan La | han Sub-Optimal     |
|          |                     | Submit 🗲              |                   |                     |

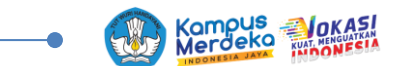

Jika sudah dirasa sesuai, tekan tombol "**submit**" pada pojok kanan bawah. **Setelah submit**, data yang sudah Anda isikan tidak dapat lagi untuk diubah, tekan tombol "simpan" sebagai *draft* jika masih ingin mengubah.

Jika anggota usulan penelitian/pengabdian belum menyetujui kesanggupan sebagai anggota, maka Anda tidak akan dapat melakukan proses "*submit*".

|   | Usulan Penelitian                                      |                                                 |                 |                                             |                   |                               |  |
|---|--------------------------------------------------------|-------------------------------------------------|-----------------|---------------------------------------------|-------------------|-------------------------------|--|
|   | <b></b>                                                | <b>0</b>                                        | <b>⊘</b>        |                                             | <b>•</b>          | 6                             |  |
|   | Identitas Usulan                                       | Subtansi Usulan                                 | RAB             |                                             | Dokumen Pendukung | Konfirmasi Usulan             |  |
| Г |                                                        |                                                 |                 |                                             |                   | Info Eligibilitas             |  |
|   | Informasi Anda belum bisa melakukan subn               | nit usulan, <b>status keanggotaan belum s</b> e | emuanya menyetu | ijui!                                       |                   |                               |  |
|   | TESTIN TESTING USULAN PENELITIAN BIMA SKEMA HILIRISASI |                                                 |                 |                                             |                   |                               |  |
|   | TKT Saat Ini                                           |                                                 | 3               | Rumpun IIn                                  | nu Level 3        | Matematika                    |  |
|   | Target Akhir TKT                                       |                                                 | 4               | Tema Penelitian Teknologi Budidaya dan Pema |                   | Pemanfaatan Lahan Sub-Optimal |  |

Semua anggota harus menyetujui terlebih dahulu agar dapat submit usulan.

### Persetujuan Anggota

Untuk persetujuan anggota dapat dilakukan dengan menekan ikon "lonceng" yang terletak di kanan atas pada akun anggota. Tekan salah satu undangan penelitan.

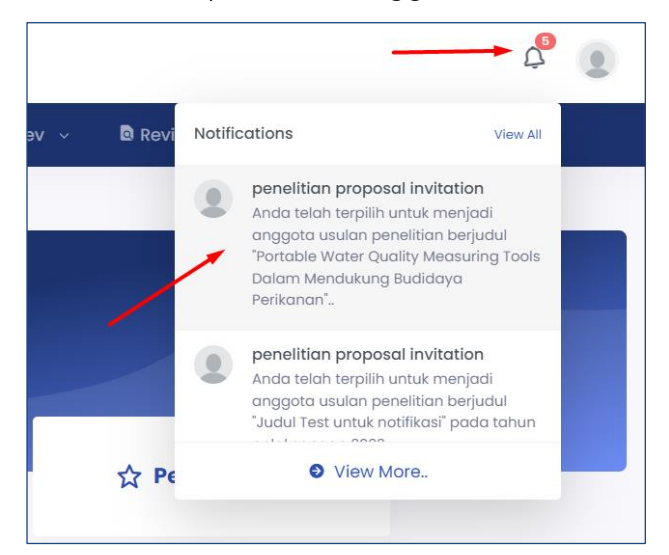

Lihat detail penelitian tersebut, dapat juga unduh dokumen dengan menekan ikon pdf berwarna merah berikut:

| RTABLE WATER QUALITY MEA      | SURING TOOLS DALAM MEND | UKUNG BUDIDAYA PERIKANAN                      | Downloa                   |
|-------------------------------|-------------------------|-----------------------------------------------|---------------------------|
| FKT Saat Ini                  | 1                       | Rumpun Ilmu Level 3                           | Statistik                 |
| Farget Akhir TKT              | 3                       | Tema Pengembangan sum<br>Penelitian pertanian | ber daya manusia          |
| Kelompok Skema                | Riset Dasar             | Tonik Penelitian Pengemba                     | ngan identitas funasional |
| Ruana Penelitian Kompetitif N | asional-Penelitian      | pertanian                                     | ngumaonticao tangolonar   |
|                               |                         | Lama Kegiatan                                 | 3 Tahun                   |
| ingkup Fundamental - Reguler  |                         | •                                             |                           |

Kompus Merdeka

Di bagian akhir, Anda dapat menyetujui dengan menekan tombol "**setuju menjadi** anggota"

| Negara                                           | Surel   | Surat Kesanggupan | Dana thn 1 | Dana thn 2 | Dana thn 3 |  |
|--------------------------------------------------|---------|-------------------|------------|------------|------------|--|
|                                                  | Mitra I | Kosong            |            | $\searrow$ |            |  |
| 🗙 Tolak Menjadi Anggota 🖍 Setuju Menjadi Anggota |         |                   |            |            |            |  |

Setelah menyetujui, kemudian akan muncul daftar usulan baru pada menu usulan baru penelitian/pengabdian dengan peran "anggota" berikut:

| 會 Dashbo | oard                                  | Q Penelitian 🗸   | 🛱 Pengabdian 🗸          | 🗟 Monev 🗸            | a Reviewer 🗸                       |         |                  |      |
|----------|---------------------------------------|------------------|-------------------------|----------------------|------------------------------------|---------|------------------|------|
| Usulan   | Pene                                  | Usulan Baru      |                         |                      |                                    |         |                  |      |
|          |                                       | Perbaikan Usulan |                         |                      |                                    |         |                  |      |
| - Tor    | mbab Us                               | Laporan Kemajuan |                         |                      |                                    |         |                  |      |
|          | inibali os                            | Laporan Akhir    |                         |                      |                                    |         |                  |      |
| No       | Skemc                                 | Catatan Harian   | ıdul                    | Tahun<br>Pelaksanaan | Makro Riset                        | Peran   | Status<br>Usulan | Aksi |
| 1        | 1 Penelitian Fundamental -<br>Reguler |                  | Tes Usulan<br>Penelitan | 2023                 | Kelompok Riset teknologi<br>tinggi | Anggota | Submitted        | •    |
|          |                                       |                  |                         |                      |                                    |         |                  |      |

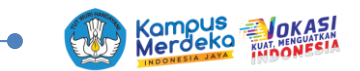

Pada halaman akun pengusul/ketua, pada halaman identitas usulan, bagian anggota, status akan berubah menjadi "**menyetujui**".

| Buku (1)       | an (v)                |                  |              |            |
|----------------|-----------------------|------------------|--------------|------------|
| Anggota Usulan | Dosen                 |                  |              |            |
|                |                       |                  |              |            |
| NIDN           | Nama Anggota          | Peran            | Uraian Tugas | Status     |
| 0026067505     | ANDI RIDWAN MAKKULAWU | Anggota Pengusul |              | Menyetujui |
|                |                       |                  |              |            |
| Anaaota Usulan | Mahasiswa             |                  |              |            |

#### Persetujuan LPPM

Persetujuan usulan baru penelitian maupun pengabdian dapat dilakukan oleh Kepala LPPM dengan cara login sebagai kepala LPPM dengan akun yang telah diberikan.

#### Tekan menu Persetujuan Usulan > Usulan Baru

|                                  |                     |           |                    |           | Ą                            |      |
|----------------------------------|---------------------|-----------|--------------------|-----------|------------------------------|------|
| dian 🗸 🕒 Progran                 | n Lainnya 🗸         | 🗹 Pers    | setujuan Usu       | ılan ~    |                              |      |
|                                  |                     | Usular    | n Baru             |           |                              |      |
|                                  |                     |           |                    |           |                              |      |
|                                  |                     |           |                    | _         |                              |      |
| Usulan Baru<br>O                 | Usulan Dikirim<br>] |           | Usulan Belum Ditin | jau       | Usulan Disetujui<br><b>0</b> | 0    |
| Usulan Ditolak                   |                     |           |                    |           |                              |      |
| Rekap Usulan penelitian          |                     |           |                    |           |                              |      |
| Nama Skema                       | Usulan Ba           | ru Dikiri | m Belum Ditin      | jau Diset | ujui Tidak Diset             | ujui |
| Penelitian Fundamental - Reguler | 0                   | 1         | 1                  | 0         | 0                            |      |

Akan muncul halaman di atas, dan tekan kotak "**usulan belum ditinjau"**, maka akan muncul halaman berikut:

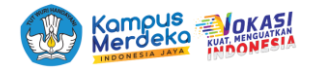

| d Exce | əl                                                                                                    |                                                                 |                  | Jumlah Baris  |
|--------|----------------------------------------------------------------------------------------------------|-----------------------------------------------------------------|------------------|---------------|
| Search | By Title                                                                                                    |                                                                 |                  |               |
| No     | Pengusul                                                                                                    | Usulan Penelitian                                               | Berkas           | Action        |
| 1      | Ketua : <b>IDA BAGUS</b><br>JELANTIK SWASTA<br>Lama Kegiatan : <b>2</b> Tahun<br>Bidang Fokus : <b>Energi</b><br>Jumlah Anggota : <b>1</b> | <b>Tes Usulan Penelitan</b><br>Penelitian Fundamental - Reguler | <mark>ل</mark> ا | Setujui Tolai |
| Showir | Bidang Fokus : Energi<br>Jumlah Anggota : 1                                                                                                | reneillian runaamentai - keguler                                |                  | Previous      |

Untuk menyetujui tekan tombol "**setujui**" seperti gambar di atas.

|                                  |                | 2023                   | /     | 2023                  | ~  |
|----------------------------------|----------------|------------------------|-------|-----------------------|----|
|                                  |                |                        |       |                       |    |
| Usulan Baru<br>O                 | Usulan Dikirim | Usulan Belum Ditinjau  |       | Usulan Disetujui<br>] | 0  |
| Usulan Ditolak                   |                |                        |       |                       |    |
| Rekap Usulan penelitian          |                |                        |       |                       |    |
| Nama Skema                       | Usulan Baru D  | Dikirim Belum Ditinjau | Diset | ujui Tidak Disetuj    | ui |
| Penelitian Fundamental - Reguler | 0 1            | 0                      | 1     | 0                     |    |

Setelah disetujui angka usulan "**belum ditinjau**" akan berpindah ke usulan "**disetujui**"

| Jsular      | n Penelitian                        |                         |                      |                                    |       |                  |      |
|-------------|-------------------------------------|-------------------------|----------------------|------------------------------------|-------|------------------|------|
| <b>+</b> Ta | ambah Usulan Baru                   |                         |                      |                                    |       |                  |      |
| No          | Skema                               | Judul                   | Tahun<br>Pelaksanaan | Makro Riset                        | Peran | Status<br>Usulan | Aksi |
| 1           | Penelitian Fundamental -<br>Reguler | Tes Usulan<br>Penelitan | 2023                 | Kelompok Riset teknologi<br>tinggi | Ketua | Disetujui        | 0    |
|             |                                     |                         |                      |                                    |       |                  |      |

Pada akun dosen ketua juga akan berubah menjadi "disetujui"

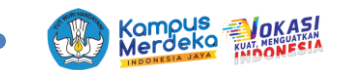

## B. Usulan Pengabdian kepada Masyarakat

Pada tahapan usulan pengabdian, pengusul akan melalui beberapa tahapan pada aplikasi BIMA, yakni tahap identitas usulan, substansi usulan, rencana anggaran biaya (RAB), dokumen pendukung, dan konfirmasi usulan. Pada setiap tahap akan dilakukan pengecekan oleh sistem BIMA terhadap kesesuaian data dan isi yang diusulkan oleh pengusul.

1. Akses BIMA dengan membuka *browser* dengan URL **bima.kemdikbud.go.id** 

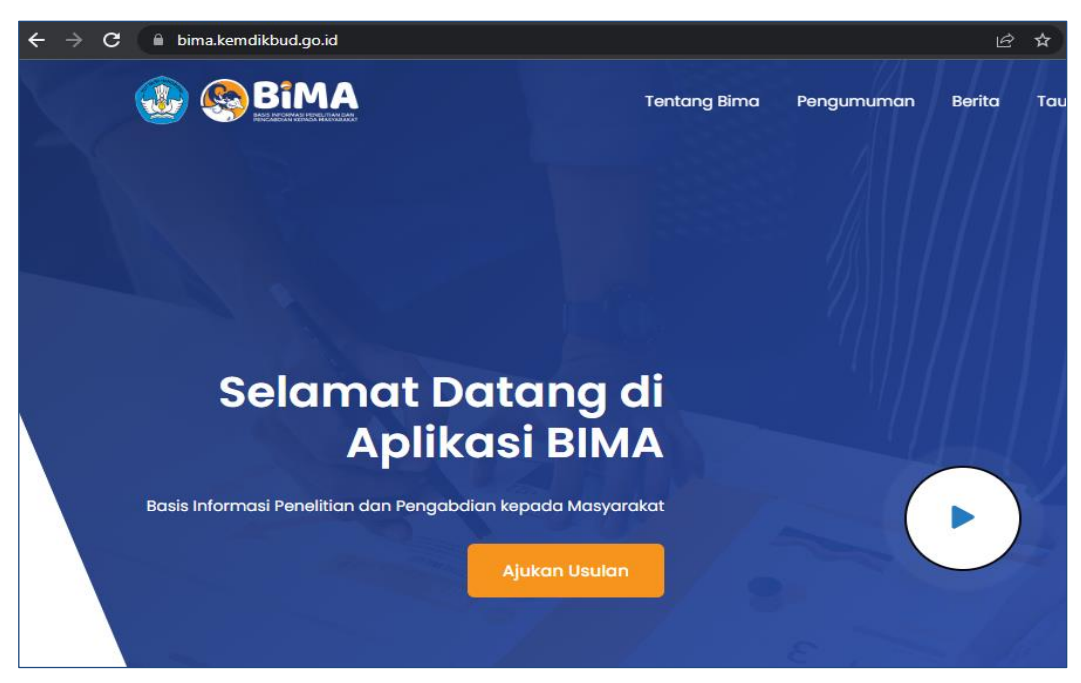

2. Tekan tombol "*login*" dengan mengisi *user* dan *password* BIMA terdaftar.

| Basis informasi penelit<br>masyarakat | tian dan pengabdian kepada |   |
|---------------------------------------|----------------------------|---|
|                                       |                            |   |
|                                       |                            |   |
|                                       |                            |   |
| Username                              |                            |   |
| 09999999                              |                            |   |
| Password                              |                            |   |
|                                       |                            | ۲ |
| Remember me                           |                            |   |
|                                       | Log In                     |   |

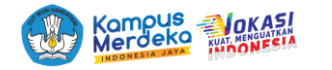

3. Untuk mengusulkan proposal baru, tekan menu berikut:

Usulan pengabdian bisa dilakukan dengan menekan menu **Pengabdian** > **Usulan Baru** 

| BiMA              |                  |   |
|-------------------|------------------|---|
| @ Dashboard       | 🛱 Pengabdian 🗸   | ۵ |
| Usulan Pengabdian | Usulan Baru      |   |
| osularrengabalarr | Perbaikan Usulan |   |

Akan muncul halaman list usulan pengabdian berikut, tekan tombol "**Tambah Usulan Baru**".

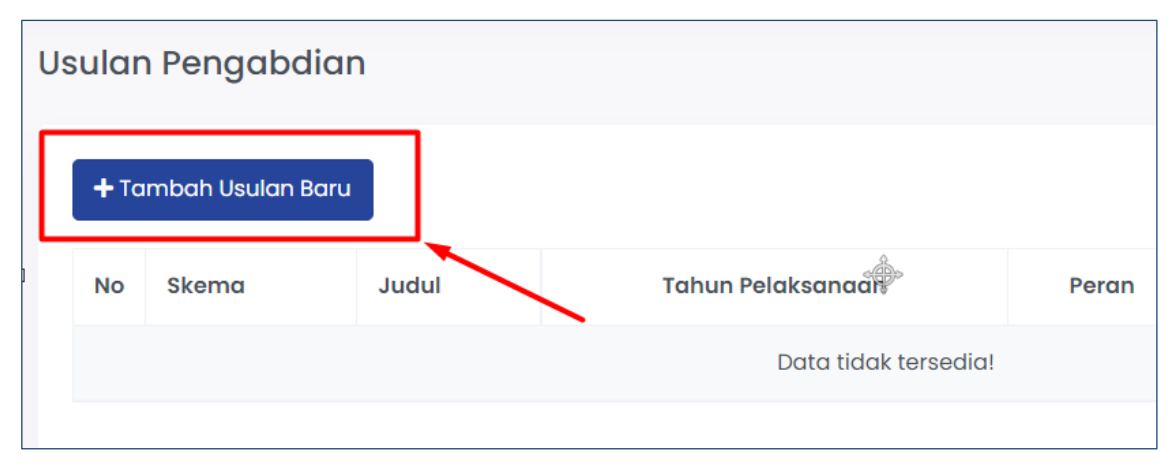

## B.1 Tahap Identitas Usulan

Pada bagian substansi usulan akan dilakukan pengecekan detail data pengusul yang diambil dari basis data SINTA dan PDDIKTI. Kesesuaian data ini akan menentukan jenis skema yang dapat dipilih oleh pengusul, baik dari pengusul perguruan tinggi penyelenggara pendidikan akademik atau pun pengusul perguruan tinggi penyelenggara pendidikan vokasi. Untuk memastikan data yang diambil oleh BIMA sudah benar, lakukan sinkronisasi dengan SINTA dan PDDIKTI melalui laman *dashboard* BIMA.

### Langkah usulan sebagai berikut:

 Saat menambahkan usulan baru, maka akan muncul tampilan jendela eligibilitas (informasi pemenuhan syarat minimum profil dosen untuk skema yang dapat diusulkan). Info eligibilitas juga dapat dilihat kembali menggunakan tombol "Info Eligibilitas".

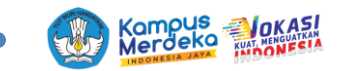

a. Jika jendela eligibilitas sesuai persyaratan:

| Info Eligibilitas ×                                                                                   |
|----------------------------------------------------------------------------------------------------|
| Sinta Score Overall 1723.52                                                                           |
| Klaster Kelompok PT Mandiri                                                                           |
| Homebase Sosial-Humaniora                                                                             |
| Jabatan Fungsional Lektor Kepala                                                                      |
| Pendidikan Terakhir \$3                                                                               |
| Status Aktif Mengajar                                                                                 |
| Kegiatan Sedang Berjalan 0                                                                            |
| Tanggungan Laporan Kemajuan 0                                                                         |
| Tanggungan Laporan Akhir 0                                                                            |
| Berdasarkan eligibilitas yang tercantum, Anda dapat mengusulkan skema berikut:                        |
| 1. Pengabdian Kepada Masyarakat Kompetitif Nasional - Pemberdayaan Masyarakat oleh Mahasiswa          |
| 2. Pengabdian Kepada Masyarakat Kompetitif Nasional – Kewirausahaan Berbasis Mahasiswa                |
| 3. Pengabdian Kepada Masyarakat Kompetitif Nasional – Pemberdayaan Mitra Usaha Produk Unggulan Daerah |

b. Jika jendela eligibilitas tidak sesuai persyaratan:

| Info Eligibilitas                       | ×                   |
|-----------------------------------------|---------------------|
| Sinta Score Overall                     | 275.25              |
| Klaster                                 | Kelompok PT Pratama |
| Homebase                                | Sosial-Humaniora    |
| Jabatan Fungsional                      | Lektor              |
| Pendidikan Terakhir                     | S2                  |
| Status Aktif Mengajar                   |                     |
| Kegiatan Sedang Berjalan                | 0                   |
| Tanggungan Laporan Kemajuan             | 0                   |
| Tanggungan Laporan Akhir                | 0                   |
|                                         |                     |
| Anda tidak dapat mengusulkan pengabdian |                     |
|                                         |                     |
|                                         | Tutup               |

Akan muncul notifikasi "Anda tidak dapat mengusulkan pengabdian"

2. Selanjutnya isikan data identitas usulan di tahap kesatu usulan.

Dalam mengisi data identitas usulan, isian sama dengan usulan penelitian tetapi ada perbedaan yaitu tanpa pengisian TKT.

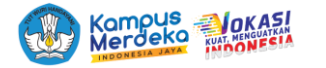

| 0                               | -0                        |            | 3               |                   |                   |
|---------------------------------|---------------------------|------------|-----------------|-------------------|-------------------|
| Identitas Usulan                | Subtansi Usulan           | R          | AB              | Dokumen Pendukung | Konfirmasi Usulan |
|                                 |                           |            |                 |                   | Info Eligibilitas |
| .1 Identitas Pengabdian         |                           |            |                 |                   |                   |
| . Judul *                       |                           |            |                 |                   |                   |
| tes                             |                           |            |                 |                   |                   |
| .2 Pemilihan Program Pengabdia  | n                         |            |                 |                   |                   |
| . Kategori Program Pengabdian * |                           |            | 6. Lama Keglata | an * 😧            |                   |
| Kompetitif Nasional             |                           | ~          | 1               |                   | ✓ Tahùn           |
| 2. Bidang Fokus Pengabdian *    |                           |            | 7. Rumpun Ilmu  | Level 1 *         |                   |
| Bidang Fokus Tematik            |                           |            | ILMU SOSIAL H   | UMANIORA          | ~                 |
| Green Economy                   |                           | ~          | 8. Rumpun Ilmu  | Level 2 * 😧       |                   |
| 🔾 Bidang Fokus RIRN             |                           |            | ILMU SOSIAL     |                   | ~                 |
| Pilih Bidang Fokus RIRN         |                           | ~          | 9. Rumpun Ilmu  | Level 3 * Ø       |                   |
| 3. Kelompok Skema =             |                           |            | Ilmu Sosiatri   |                   | ~                 |
| Pemberdayaan Berbasis Masyar    | akat                      | ~          |                 |                   |                   |
| l. Ruang Lingkup * 😡            |                           |            |                 |                   |                   |
| Pemberdayaan Masyarakat oleh    | Mahasiswa (Pengabdian Ker | p.,, 🗸     |                 |                   |                   |
| 5. Tahun Pertama Usulan *       |                           |            |                 |                   |                   |
| 2023                            |                           | ~          |                 |                   |                   |
| .3 Identitas Ketua              |                           |            |                 |                   |                   |
| Jama Ketua                      | uralan tuga               | s dalam pe | ngabdian kepad  | da masyarakat *   |                   |
|                                 |                           |            |                 |                   |                   |
|                                 |                           |            |                 |                   |                   |
|                                 |                           |            |                 |                   |                   |

- 2.1 Pada tahapan pengisian data pemilihan program pengabdian disesuaikan dengan spesifikasi usulan yang akan diusulkan. Pilihan seperti kelompok skema dan ruang lingkup akan menyesuaikan dengan eligibilitas pengusul.
- 2.2 Identitas ketua akan terisi otomatis sesuai dengan login sistem BIMA, isikan uraian tugas dalam pengabdian.
- 2.3 Identitas anggota pengusul pengabdian dapat ditambahkan dengan menekan tombol "**tambah**", maka akan muncul jendela isian anggota. Isikan NIDN dosen anggota sesuai data di PDDIKTI.

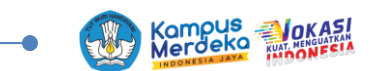

| 1.4 Identitas Ar | nggota Pengabdian |  |
|------------------|-------------------|--|
| + Tambah         |                   |  |

## Jendela isian anggota pengabdian

| Anggota Pengabdian - Form |              | × |  |  |  |
|---------------------------|--------------|---|--|--|--|
|                           |              |   |  |  |  |
| Universitas               | - Farmasi    |   |  |  |  |
| Kualifikasi               | Alamat Surel |   |  |  |  |
| -                         | pgmail.com   |   |  |  |  |
| Peran *                   |              |   |  |  |  |
| Pilh                      |              |   |  |  |  |
| Tugas dalam Pengabdian *  |              |   |  |  |  |
|                           |              |   |  |  |  |
|                           | 1            |   |  |  |  |
| Rumpun Ilmu Level 1 *     |              |   |  |  |  |
| Pilih                     |              |   |  |  |  |
| Rumpun Ilmu Level 2 *     |              |   |  |  |  |
| Pilh                      |              |   |  |  |  |
| Rumpun Ilmu Level 3 *     |              |   |  |  |  |
| Pilh                      |              |   |  |  |  |
|                           | Simpon       | * |  |  |  |

Jika NIDN benar maka akan muncul data nama serta institusinya. Isikan peran dan tugas anggota tersebut, lalu isikan rumpun ilmu level 1, level 2, dan level 3, kemudian tekan "**simpan**." Lakukan hal yang sama untuk anggota berikutnya.

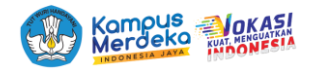

2.4 Identitas mahasiswa dapat ditambahkan juga dengan menekan tombol "tambah".

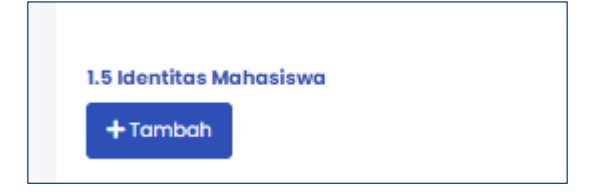

#### Jendela isian mahasiswa:

|                                                                                                  |           | Q.                                              |        |      |
|--------------------------------------------------------------------------------------------------|-----------|-------------------------------------------------|--------|------|
| Nama                                                                                             | Prodi     | Instansi                                        | Status | Aksi |
|                                                                                                  |           |                                                 | Aktif  | Pilh |
|                                                                                                  |           |                                                 |        | _    |
|                                                                                                  |           |                                                 |        |      |
| lama Lengkap                                                                                     |           |                                                 |        |      |
|                                                                                                  |           |                                                 |        |      |
| Alamat Tinggal                                                                                   |           |                                                 |        |      |
|                                                                                                  |           |                                                 |        |      |
|                                                                                                  |           | Recorden Phudi                                  |        | li   |
| notonal                                                                                          |           | Toknik Informatika                              |        |      |
| Instansi                                                                                         | Cosostala | I AND THE REPORT OF THE REPORT OF THE REPORT OF |        |      |
| nstansi<br>Universitas Ichson                                                                    | Gorantalo | Techkinformatika                                |        |      |
| instansi<br>Universitas Ichsan<br>Alamat Surel                                                   | Gorontalo | No Hp                                           |        |      |
| instansi<br>Universitas Ichsan<br>Alamat Surel                                                   | Gorontalo | No Hp                                           |        |      |
| nstansi<br>Universitas Ichsan<br>Alamat Surel<br>Peran *                                         | Gorontalo | No Hp                                           |        |      |
| universitas Ichsan<br>Universitas Ichsan<br>Namat Surel<br>Peran *<br>Pilih                      | Gorontalo | No Hp                                           |        |      |
| Universitas Ichson<br>Universitas Ichson<br>Namat Surel<br>Peran *<br>Pilih<br>Vugas dalam Penga | Ibdian    | No Hp                                           |        |      |

Isikan NIM mahasiswa sesuai data di PDDIKTI, kemudian akan muncul data mahasiswa tersebut. Isikan juga data pendukung seperti alamat, email, nomor HP dan peran, kemudian tekan tombol "**simpan**", maka akan menambah data mahasiswa tersebut pada tabel identitas mahasiswa.

| na       | Instansi | Tugas                  | Aksi          |
|----------|----------|------------------------|---------------|
| ersedia! |          |                        |               |
|          |          |                        |               |
|          |          | Simpan Sebagai Draft 🖬 | Selanjutnya > |

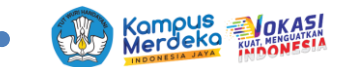

- a. Jika isian identitas pada tahap I sudah selesai, dapat melanjutkan ke tahap berikutnya dengan menekan tombol "**selanjutnya**" (tombol selanjutnya artinya lanjut ke tahap berikutnya, dan data yang sudah terisi sebelumnya disimpan ke dalam *database*).
- b. Jika isian identitas belum selesai kemudian akan dilanjutkan di lain waktu, maka dapat menekan tombol "**simpan**" sebagai *draft.*

## B.2 Tahap II (Substansi Usulan)

Pada tahap ini dapat mengisikan data berikut:

 Unggah substansi laporan dengan cara unduh template terlebih dahulu, isikan data, simpan dalam **format pdf**, kemudian unggah *file* tersebut dengan menekan tombol "unggah".

|                                                                                                    | 3                                                                                   |    | 4               |                     |
|----------------------------------------------------------------------------------------------------|-------------------------------------------------------------------------------------|----|-----------------|---------------------|
| Identitas Usulan Subtansi U                                                                          | Jsulan RAB                                                                          | Do | kumen Pendukung | Konfirmasi Usulan   |
|                                                                                                    |                                                                                     |    |                 | 1 Info Eligibilitas |
| 2.1 Subtansi Usulan                                                                                  |                                                                                     |    |                 |                     |
| Unggah Subtansi Laporan * 🚱 去 Unduh Templ                                                            | ate                                                                                 |    |                 |                     |
| Download https://storage.googleapis.com/sipp<br>Unggah Ulang                                         | o-be-files/usulan_penelitia                                                         |    |                 |                     |
| Tahun                                                                                                |                                                                                     |    |                 |                     |
| Tahun 1 🗸                                                                                            |                                                                                     |    |                 |                     |
| Kategori Luaran Peningkatan Pemberda                                                                 | yaan Mitra                                                                          |    |                 |                     |
| Kategori Luaran *                                                                                    | Jenis Luaran *                                                                      |    | Status *        | Keterangan          |
| Peningkatan pemberdayaan mitra 🛛 🗸 🗸                                                                 | Peningkatan kesehatan mitra                                                         | ~  | Tercapai 🗸 🗸    | hfhjf               |
|                                                                                                    |                                                                                     |    |                 | k                   |
| Kategori Luaran Publikasi<br>Kategori Luaran *                                                       | Jenis Luaran *                                                                      |    | Status *        | Keterangan          |
| Publikasi di jurnal nasional ber ISSN 🛛 🗸 🗸                                                          | Artikel di jurnal nasional ber ISSN                                                 | ~  | Published 🗸     | hjgvhjg             |
|                                                                                                    |                                                                                     |    |                 | 11                  |
| Kategori Luaran Publikasi Media                                                                      |                                                                                     |    |                 |                     |
|                                                                                                    | Jenis Luaran *                                                                      |    | Status *        | Keterangan          |
| Kategori Luaran *                                                                                    |                                                                                     |    |                 |                     |
| Kategori Luaran *<br>Publikasi di media massa cetak 🛛 🗸 🗸                                            | Artikel di media massa cetak                                                        | ~  | Online/bisa 🗸   | jhkj                |
| Kategori Luaran *<br>Publikasi di media massa cetak 🛛 🗸                                              | Artikel di media massa cetak                                                        | ~  | Online/bisa 🗸   | jhkj<br>#           |
| Kategori Luaran * Publikasi di media massa cetak                                                     | Artikel di media massa cetak                                                        | ~  | Online/bisa 🗸 🗸 | jhkj 🦧              |
| Kategori Luaran * Publikasi di media massa cetak  Kategori Luaran Video Kategori Luaran *            | Artikel di media massa cetak<br>Jenis Luaran *                                      | ~  | Online/bisa 🗸   | jhkj 🦽              |
| Kategori Luaran * Publikasi di media massa cetak       Kategori Luaran Video       Kategori Luaran * | Artikel di media massa cetak<br>Jenis Luaran *<br>Konten Video pelaksanaan kegiatan | ~  | Online/bisa 🗸   | jhkj 🖉 🖉 Keterangan |

2. Isikan luaran yang dijanjikan yang sudah tersedia di sistem, dengan menekan *dropdown* di setiap kategori luaran, isikan sesuai yang dijanjikan. Pilihan kategori luaran tiap tahunnya akan muncul sesuai dengan skema yang *eligible*, sesuai aturan pada buku panduan yang berlaku.

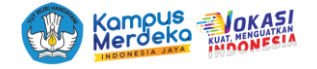

Jika sudah terisi lengkap, tekan tombol "**simpan**" sebagai *draft* untuk simpan sementara atau tekan tombol "**selanjutnya**" untuk mengisikan data selanjutnya.

## B.3 Tahap III (Rencana Anggaran Biaya)

 Isikan rencana anggaran belanja dengan mengisikan kelompok RAB, komponen item, volume, dan harga satuan. Untuk menambahkan baris baru dengan menekan tombol "tambah", Anda dapat menambahkan sesuai kebutuhan RAB. Jangan lupa untuk memilih tahun ke- x (jika skema multi tahun).

| <b>O</b>                             |         | <b>O</b>                      |   |        | -3        |          | 4                 |                      |           |
|--------------------------------------|---------|-------------------------------|---|--------|-----------|----------|-------------------|----------------------|-----------|
| Identitas Usulan                     |         | Subtansi Usulan               |   |        | RAB       | Dokumen  | Pendukung         | Konfirmasi Usu       | lan       |
| 1 Rencana Anggaran B                 | elanja  | I                             |   |        |           |          |                   | Info Elig            | gibilitas |
| () Informasi<br>Maksimal Usulan Dang | a Perto | ahun <b>Rp. 75.000.000,00</b> |   |        |           |          |                   |                      |           |
|                                      | Tahu    | n Ke                          |   |        |           |          |                   |                      |           |
| + Tambah                             | 1       |                               | ~ |        |           |          |                   |                      |           |
| Kelompok RAB*                        |         | Komponen*                     |   | Item*  | Satuan*   | Volume * | Harga<br>Satuan * | Total                | Aks       |
| Biaya Pelatihan                      | /       | Biaya konsumsi 🗸              | Ø | konsui | OK (kali) | 1        | 5.000.0(          | 5.000.000,00         |           |
| Biaya Lainnya                        | •       | Biaya pendaft                 | 0 | tes    | Paket     | 1        | 1.000.00          | 1.000.000,00         | Ĩ         |
| Teknologi dan Ino                    | •       | Alat Teknologi                | Ø | tes    | Unit      | 1        | 18.000.0          | 18.000.000,00        |           |
| Total Anggaran                       |         |                               |   |        |           |          |                   | Rp.<br>24.000.000.00 |           |

- 2. Informasi maksimal dana pertahun akan muncul sesuai dengan ruang lingkup yang dipilih dan total RAB harus kurang atau sesuai dengan dana maksimal tersebut. Setiap komponen mempunyai bobot yang berbeda-beda sesuai dengan substansi pada buku panduan yang berlaku.
- 3. Jika dalam pengisian RAB belum selesai, tetapi Anda ingin menyimpannya, maka dapat dilakukan dengan menekan tombol "**simpan**" sebagai *draft*, data akan tersimpan dan dapat dilanjutkan pengisian di waktu yang lain.
- 4. Jika pengisian sudah lengkap dapat menekan tombol "selanjutnya".

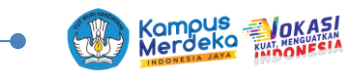

| B.4 Taha | p IV | (Data | Pendu | kung) |
|----------|------|-------|-------|-------|
|----------|------|-------|-------|-------|

| sular                                | n Pengabdi                   | an                |             |                         |                     |
|--------------------------------------|------------------------------|-------------------|-------------|-------------------------|---------------------|
|                                      | <b>_</b>                     | <b>O</b>          | <b>O</b>    | 4                       | 5                   |
|                                      | Identitas Usular             | n Subtansi Usulan | RAB         | Dokumen Pendukung       | Konfirmasi Usulan   |
|                                      |                              |                   |             |                         | i Info Eligibilitas |
| 4.1 Mit                              | ra                           |                   |             |                         |                     |
| <b>+</b> To                          | ımbah                        |                   |             |                         |                     |
| No                                   | Mitra                        | Email             | Jenis Mitra | Kontribusi Pendanaan    | Aksi                |
| 1                                    | mitra                        | budi@mail.com     | sasaran     | Tahun 1 Rp 1.000.000,00 |                     |
|                                      |                              |                   |             |                         |                     |
| 4.2 File                             | Pendukung                    |                   |             |                         |                     |
| 4.2 File<br>+ To                     | e Pendukung<br>Imbah         |                   |             |                         |                     |
| 4.2 File<br>+ To                     | e Pendukung<br>Imbah         |                   |             |                         |                     |
| <b>4.2 File</b><br><b>+</b> To<br>No | e Pendukung<br>ambah<br>File | Jenis             |             |                         | Aksi                |

1. Isikan data mitra dengan menekan tombol "**tambah**", akan muncul jendela isian mitra. Isikan data nama, jenis mitra, lokasi provinsi mitra, lokasi kabupaten/kota mitra, pimpinan mitra, surel, kontribusi pendanaan dan unggah surat kesanggupan dengan format pdf, kemudian "**simpan**".

Jendela isian mitra pelaksana:

| Mitra Pelaksana Pengabdian - Form                     | ×              |
|-------------------------------------------------------|----------------|
| Mitra *                                               | Jenis Mitra *  |
|                                                       | Select 🗸 🗸     |
| Provinsi *                                            | Kota *         |
| Select 🗸                                              | Select 🗸 🗸     |
| Pimpinan Mitra *                                      | Alamat Surel * |
|                                                       |                |
| Kelompok Mitra *                                      |                |
| Select 🗸                                              |                |
| Kontribusi Pendanaan                                  |                |
| Tahun 1                                               |                |
| 0                                                     |                |
| Unggah surat pernyataan kesediaan kerjasama mitra * 😡 |                |
| Pilih File Tidak ada file yang dipilih                |                |
|                                                       | Batal Simpan   |

Infomasi untuk jenis mitra ada yang diwajibkan dengan memperhatikan skema (ruang lingkup) yang dipilih sesuai buku panduan yang berlaku.

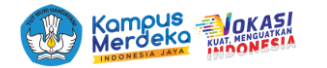

2. Isian *File* Pendukung dapat ditambahkan dengan menekan tombol "**tambah**", maka akan muncul jendela isian *file* pendukung, pilih *file* isian yang akan diunggah.

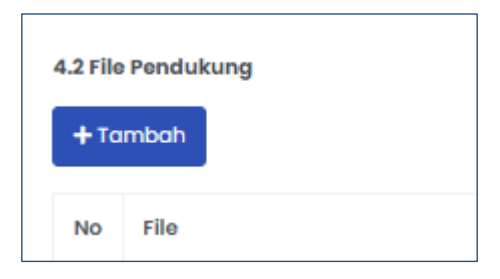

#### Jendela isian File Pendukung

| File Pendukung - Form                  | ×            |
|----------------------------------------|--------------|
| Jenis<br>Pilih jenis file              |              |
| Unggah File 😡                          |              |
| Pilih File Tidak ada file yang dipilih |              |
|                                        | Batal Simpan |

Pilih jenis isian *file* yang akan diunggah, lalu klik pilih *file*, setelah terunggah, klik simpan.

Pada tahap 4 ini, isian data telah selesai, Anda dapat kembali ke tahap sebelumnya dengan menekan tombol "**kembali"**, atau untuk melanjutkan tekan tombol "**selanjutnya**".

## B.5 Tahap V (Konfirmasi Usulan)

Di tahap V (Konfirmasi usulan) merupakan halaman tampilan semua data yang telah diisikan sebelumnya pada tahap I, II, III, dan IV. Anda dapat mengecek ulang data yang diisikan, jika terdapat kesalahan Anda dapat mengubah data dengan menekan tombol "**kembali**".

Anda dapat mengunduh rekap hasil isian dengan menekan ikon *file* berikut:

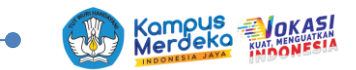

|                                                                                                    | <b></b>                                |                             |                |                      |                      |                | •                                     |
|----------------------------------------------------------------------------------------------------|----------------------------------------|-----------------------------|----------------|----------------------|----------------------|----------------|---------------------------------------|
| Identito                                                                                                   | as Usulan Sul                          | btansi Usulan               | RAB            |                      | Dokumen Penduku      | ng Konf        | irmasi Usulan                         |
|                                                                                                    |                                        |                             |                |                      |                      |                | <ol> <li>Info Eligibilitas</li> </ol> |
| <b>() Informa</b><br>Anda belu                                                                             | ı <b>si</b><br>m bisa melakukan submit | : usulan, <b>status kea</b> | nggotaan belum | semuanya r           | nenyetujui!          |                |                                       |
| ËS                                                                                                    |                                        |                             |                |                      |                      | _              | → 🗜                                   |
| Kelompok                                                                                                   | Skema Pembera                          | dayaan Berbasis M           | asyarakat      | Rumpun I             | lmu Level 2          |                | ILMU SOSIAL                           |
| Ruang Pemberdayaan Masyarakat oleh Mahasiswa -<br>Lingkup Pengabdian Kepada Masyarakat Kompetitif Nasional |                                        |                             |                | Lama Kegiatan        |                      |                | 1 Tahun                               |
| Bidana Fokus tematik - Green Foonemy                                                                       |                                        |                             | Economy        | Tahun Pertama Usulan |                      |                | 2023                                  |
| 5                                                                                                    |                                        |                             |                | URL Profil           | SINTA Ketua Pengusul |                | 6696063                               |
| Aitra                                                                                                    |                                        |                             |                |                      |                      |                |                                       |
| ama Mitra                                                                                                  | Kelompok Mitra                         | Jenis Mitra                 | Surat Kesang   | gupan                | Dana thn 1           | Dana thn 2     | Dana thn 3                            |
| itra                                                                                                    | pemerintah_desa                        | sasaran                     | Download       |                      | Rp. 1.000.000,00     | Rp. 0,00       | Rp. 0,00                              |
| ile Penduku                                                                                                | ng                                     |                             |                |                      |                      |                |                                       |
|                                                                                                    |                                        |                             |                |                      |                      | File Pendukung |                                       |
| nis                                                                                                    |                                        |                             |                |                      |                      |                |                                       |

Jika sudah dirasa sesuai, tekan tombol "**submit**" pada pojok kanan bawah. **Setelah submit** data yang sudah Anda isikan tidak diperkenan lagi untuk diubah, tekan tombol "simpan" sebagai *draft* jika masih ingin mengubah.

← Kembali

Tutup form

Jika anggota usulan penelitian/pengabdian belum menyetujui kesanggupan sebagai anggota, maka tidak akan bisa melakukan proses *submit*.

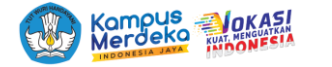

| <b></b>          | <b>~</b>        | <b></b> | <b>⊘</b>          |                                       |
|------------------|-----------------|---------|-------------------|---------------------------------------|
| Identitas Usulan | Subtansi Usulan | RAB     | Dokumen Pendukung | Konfirmasi Usulan<br>Info Eligibilita |

#### Persetujuan Anggota

Untuk persetujuan anggota dapat dilakukan dengan menekan ikon "lonceng" yang terletak di kanan atas pada akun anggota. Tekan salah satu undangan pengabdian.

|       |                                                     |                                                                                     | ٩                  |
|-------|-----------------------------------------------------|-------------------------------------------------------------------------------------|--------------------|
|       | Notifications                                       |                                                                                     | View All           |
|       | Pengabdi<br>Anda telah<br>anggota us<br>"cek kernas | an proposal invitati<br>terpilih untuk menjac<br>sulan pengabdian be<br>syarakatan" | on<br>di<br>rjudul |
| ☆ Pen | ٥                                                   | View More                                                                           |                    |

Lihat detail pengabdian tersebut, dapat juga unduh dokumen dekan menekan ikon pdf berwarna merah berikut:

| PERSONEL INVITATION PENGABDIAN                                                                      |                                 | Download       |
|----------------------------------------------------------------------------------------------------|---------------------------------|----------------|
| Kelompok Skema Pemberdayaan Berbasis Masyarakat                                                     | Rumpun Ilmu Level 2             | ILMU PERIKANAN |
| Ruang Pemberdayaan Kemitraan Masyarakat-Pengabdian Kepada Masyarakat<br>Lingkup Kemeetitif Nesional | Lama Kegiatan                   | 1 Tahun        |
| Bidana Fokus tematik - Pariwisata                                                                   | Tahun Pertama Usulan            | 2023           |
|                                                                                                    | URL Profil SINTA Ketua Pengusul |                |

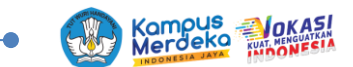

Di bagian akhir, Anda dapat menyetujui dengan menekan tombol "**setuju menjadi** anggota".

| Negara | Surel | Surat Kesanggupan | Dana thn 1    | Dana thn 2   | Dana thn 3     |
|--------|-------|-------------------|---------------|--------------|----------------|
|        | Mitra | Kosong            |               | $\mathbf{i}$ |                |
|        |       | × Tolak Me        | njadi Anggota | 🗸 Setuju Me  | enjadi Anggota |

Setelah menyetujui, kemudian akan muncul list usulan baru pada menu usulan baru penelitian/pengabdian dengan peran "**anggota**" berikut:

| 🙆 Do | ishbo | oard Q Penelitian ~       | ☆ Pengabdian 🗸   | 🖹 Program Lainnya 🗸 |                   |                  |               |      |
|------|-------|---------------------------|------------------|---------------------|-------------------|------------------|---------------|------|
| Usu  | lan   | Penaabdian                | Usulan Baru      |                     |                   |                  |               |      |
|      |       | - origeneticit            | Perbaikan Usulan |                     |                   |                  |               |      |
|      | + Tau | mbah Usulan Baru          | Laporan Kemajuan |                     |                   |                  |               |      |
|      | T TU  | , .                       | Laporan Akhir    |                     |                   |                  |               |      |
|      | No    | Skema                     | Catatan Harian   | Judul               | Tahun Pelaksanaan | Peran            | Status Usulan | Aksi |
|      | 1     | Pemberdayaan Kemitraan Ma | isyarakat        | cek kemasyarakatan  | 2023              | Anggota Pengusul | Draft         | 0    |
|      |       |                           |                  |                     |                   |                  |               |      |
|      |       |                           |                  |                     |                   |                  |               |      |

Pada halaman akun pengusul/ketua, pada halaman identitas usulan, bagian anggota, status akan berubah menjadi "**menyetujui**".

| Buku (1)  |                 |                  |              |            |
|-----------|-----------------|------------------|--------------|------------|
| Anggota U | sulan Dosen     |                  |              |            |
| NIDN      | Nama Anggota    | Peran            | Uraian Tugas | Status     |
|           |                 | Anggota Pengusul |              | Menyetujul |
| Anggota U | sulan Mahasiswa |                  |              |            |

#### Persetujuan LPPM

Persetujuan usulan baru penelitian maupun pengabdian dapat dilakukan oleh Kepala LPPM dengan cara login sebagai kepala LPPM dengan akun yang telah diberikan.

Tekan menu Persetujuan Usulan > Usulan Baru

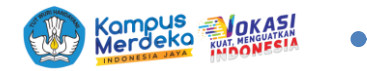

|        |                       |                      |  | Q |  |
|--------|-----------------------|----------------------|--|---|--|
| dian ~ | 🖹 Program Lainnya 🗸 🗸 | 🖻 Persetujuan Usulan |  |   |  |
|        |                       | Usulan Baru          |  |   |  |
|        |                       |                      |  |   |  |

| USULAN BARU KEPALA LEMBAGA        |                     |             | Pengabdian H         | (epada Masyarakat Komp | oetitif I🗸 | Pengabdian              |                 | ~ |
|-----------------------------------|---------------------|-------------|----------------------|------------------------|------------|-------------------------|-----------------|---|
|                                   |                     |             | Tahun Usulan<br>2023 |                        | ~          | Tahun Pelaksana<br>2023 | an              | ~ |
| Usulan Baru<br>O                  | Usulan Dikirim<br>] | 0           | Usulan Belu<br>1     | n Ditinjau             | 0          | Usulan Disetuj<br>O     | ui              | 0 |
| Usulan Ditolak (8)                |                     |             |                      |                        |            |                         |                 |   |
| Rekap Usulan penelitian           |                     |             |                      |                        |            |                         |                 |   |
| Nama Skema                        |                     | Usulan Baru | Dikirim              | Belum Ditinjau         | Di         | setujui                 | Tidak Disetujui |   |
| Pemberdayaan Kemitraan Masyarakat |                     | 0           | 1                    | 1                      | 0          |                         | 0               |   |

Akan muncul halaman di atas, dan tekan kotak "**usulan belum ditinjau**", akan muncul halaman berikut:

| ell Exc | cel                                                                                             |                                   | Jur            | nlah Baris |
|---------|-------------------------------------------------------------------------------------------------|-----------------------------------|----------------|------------|
| Search  | By Title                                                                                        |                                   |                |            |
| No      | Pengusul                                                                                        | Usulan Penelitian                 | Berkas         | Action     |
| 1       | Ketua<br>Lama Kegiatan : 1 Tahun<br>Bidang Fokus : <b>Teknologi Informasi dan</b><br>Komunikasi | Pemberdayaan Kemitraan Masyarakat | <mark>گ</mark> | Setujui    |

Untuk menyetujui tekan tombol "**setujui**" di atas.

| Nama Skema                        | Usulan Baru | Dikirim | Belum Ditinjau | Disetujui | Tidak Disetujui |
|-----------------------------------|-------------|---------|----------------|-----------|-----------------|
| Pemberdayaan Kemitraan Masyarakat | 0           | 1       | 0              | 1         | 0               |
|                                   |             |         |                |           |                 |

Setelah disetujui angka usulan "**belum ditinjau**" akan berpindah ke usulan "**disetujui**"

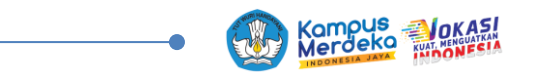

| Usulan Baru                     |                                      |                                                               |                                                                                      |                                                                                                    |                                                                                                    |
|---------------------------------|--------------------------------------|---------------------------------------------------------------|--------------------------------------------------------------------------------------|----------------------------------------------------------------------------------------------------|----------------------------------------------------------------------------------------------------|
|                                 |                                      |                                                               |                                                                                      |                                                                                                    |                                                                                                    |
| ma                              | Judul                                | Tahun Pelaksanaan                                             | Peran                                                                                | Status Usulan                                                                                                    | Aksi                                                                                                    |
| ıbərdayaan Kəmitraan Masyarakat | cek kemasyarakatan                   | 2023                                                          | Ketua Pengusul                                                                       | Disetujui                                                                                                    | 0                                                                                                    |
| m                               | ia<br>berdayaan Kemitraan Masyarakat | ia Judul<br>berdayaan Kemitraan Masyarakat cek kemasyarakatan | ia Judul Tahun Pelaksanaan<br>berdayaan Kemitraan Masyarakat cek kemasyarakatan 2023 | Judul         Tahun Pelaksanaan         Peran           berdayaan Kemitraan Masyarakat         cek kemasyarakatan         2023         Ketua Pengusul | Judul         Tahun Pelaksanaan         Peran         Status Usulan           berdayaan Kemitraan Masyarakat         cek kemasyarakatan         2023         Ketua Pengusul         Eteetuja |

Pada akun dosen ketua juga akan berubah menjadi "disetujui".

## Untuk tutorial video pengusulan melalui BIMA dapat dilihat di kanal *Youtube* DRTPM Diktiristek.

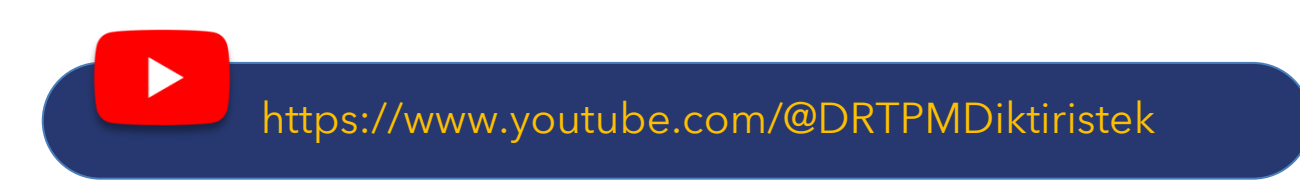

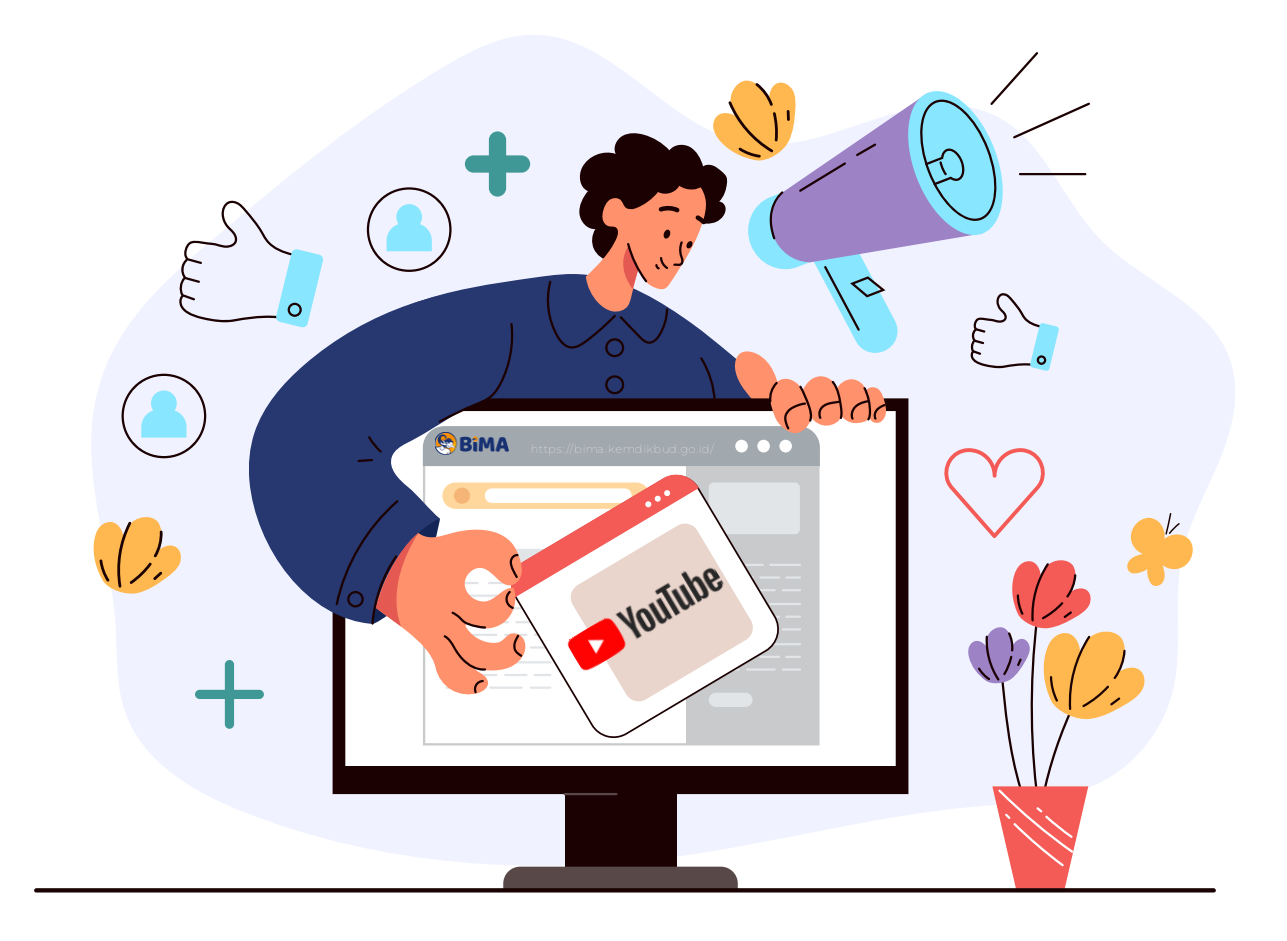

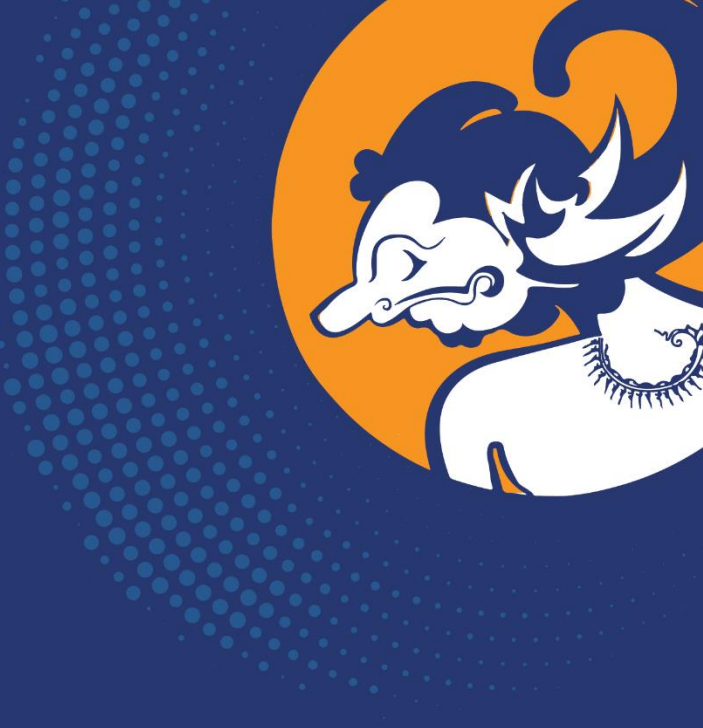

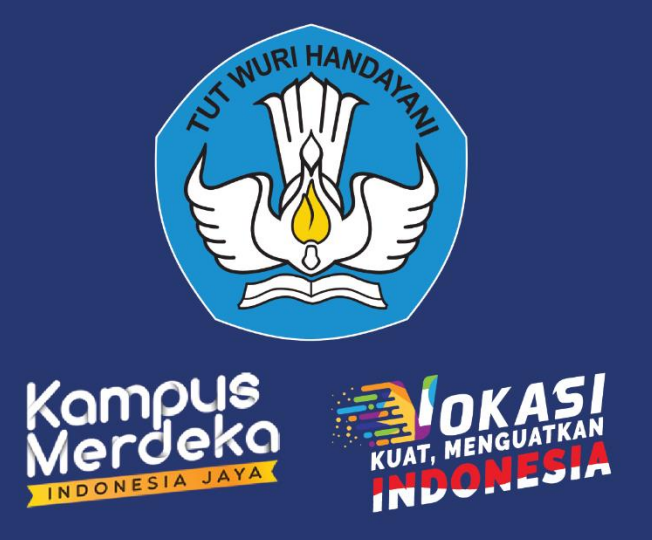

## bima.kemdikbud.go.id